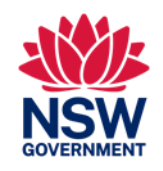

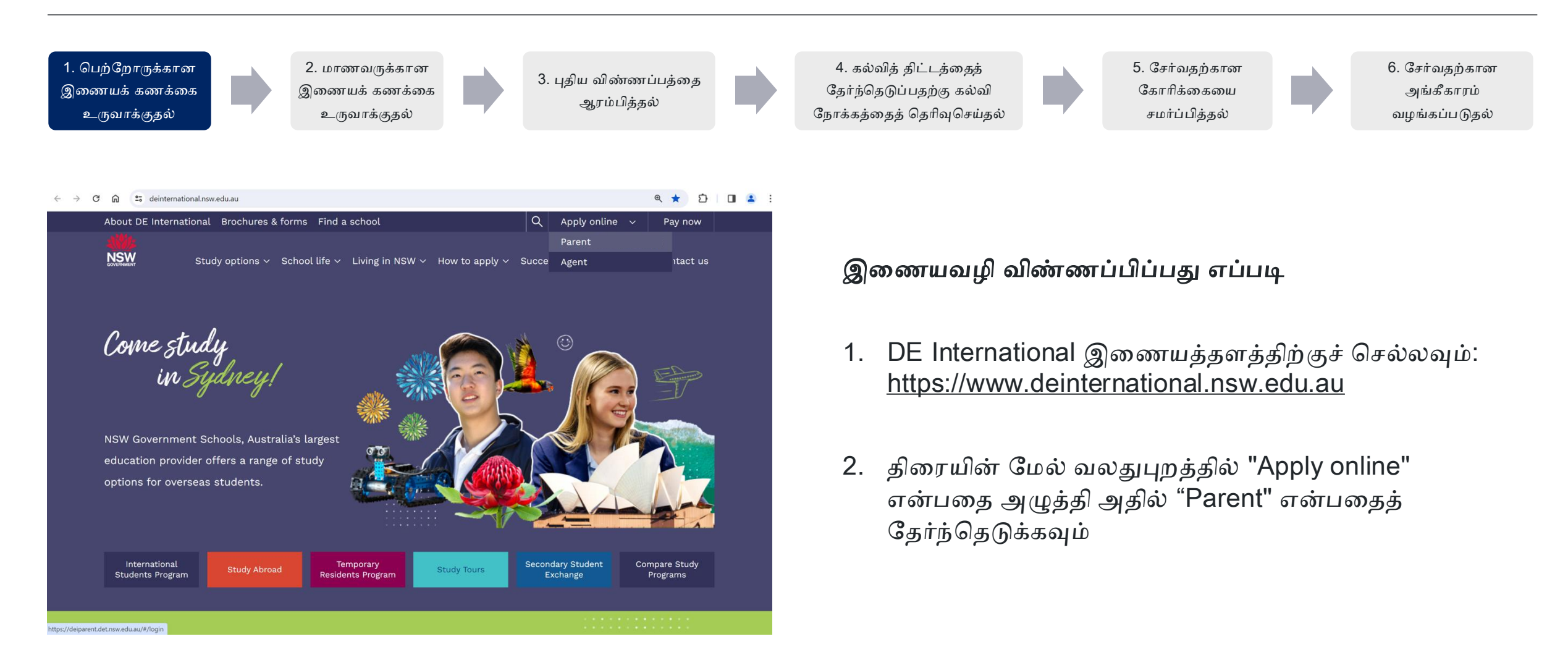

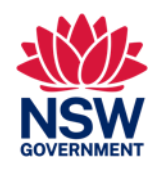

இந்த வழிகாட்டல் கையேடு NSW அரசுப் பள்ளியில் சேர்வதற்கு விண்ணப்பிக்கும் தற்காலிக வதிவிட உரிமையுள்ள மாணவர்களுக்கானது

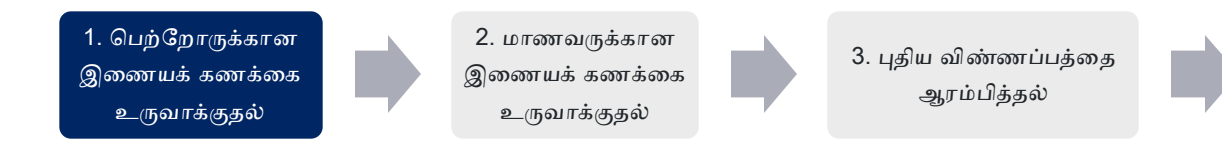

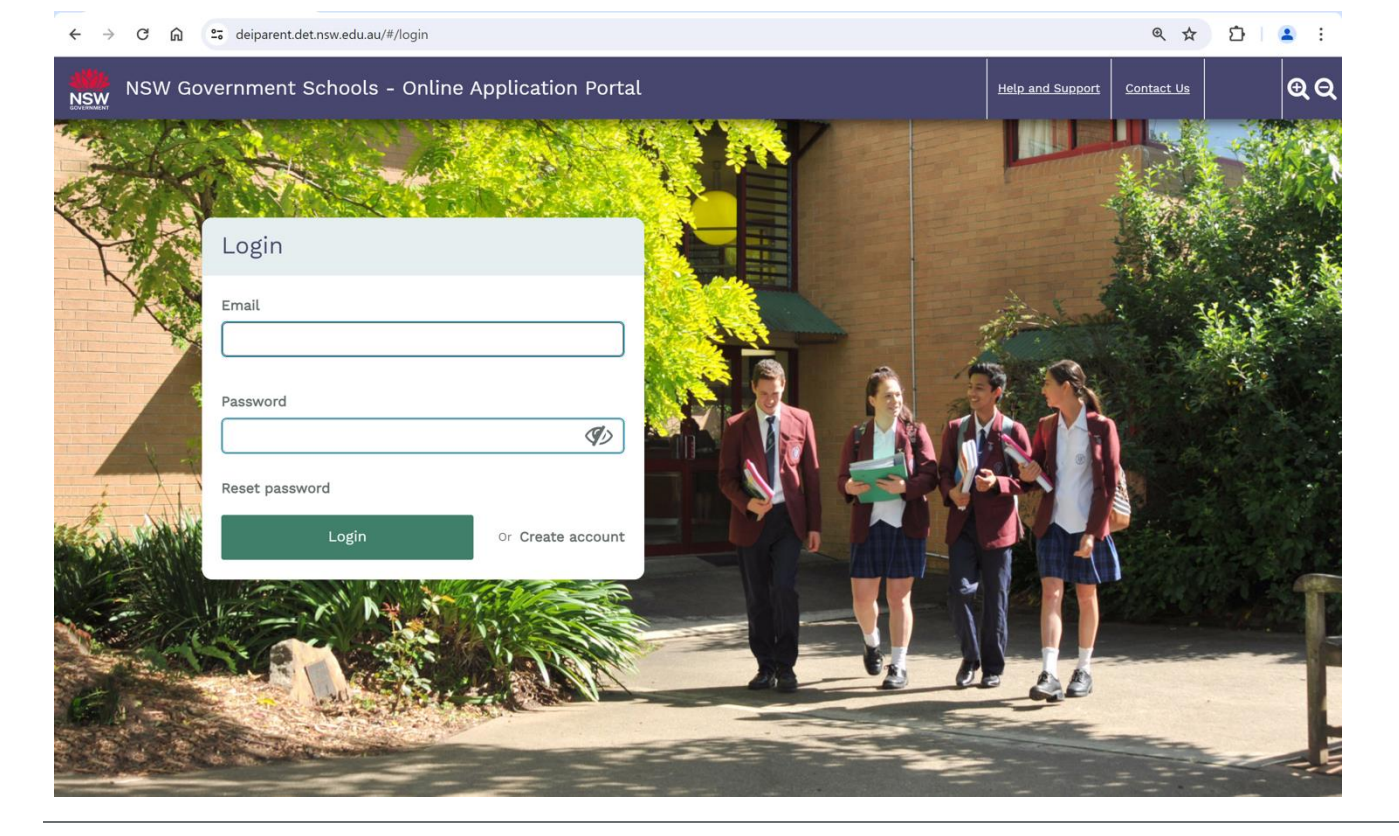

# 4. கல்வித் திட்டத்தைத் 5. சேர்வதற்கான 6. சேர்வதற்கான தேர்ந்தெடுப்பதற்கு கல்வி கோரிக்கையை அங்கீகாரம் நோக்கத்தைத் தெரிவுசெய்தல் சமர்ப்பித்தல் வழங்கப்படுதல்

### ஏற்கனவே இணையக் கணக்கு உள்ள பயனர்கள்

 login செய்ய உங்கள் மின்னஞ்சல் முகவரி மற்றும் கடவுச் சொல்லை உள்ளிடவும்

### புதிய பயனர்கள்

• "Create account" என்பதை அழுத்தவும்

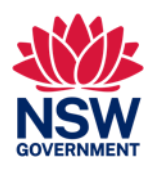

| 1. பெற்றோருக்கான<br>இணையக் கணக்கை<br>உருவாக்குதல்                                                                                                    | 4. ச<br>3. புதிய விண்ணப்பத்தை<br>ஆரம்பித்தல்<br>நோக்ச                    | கல்வித் திட்டத்தைத்<br>ந்தெடுப்பதற்கு கல்வி கோரிக்கையை அங்கீகாரம்<br>கத்தைத் தெரிவுசெய்தல் சமர்ப்பித்தல் வழங்கப்படுதல்                                                                                                    |
|----------------------------------------------------------------------------------------------------|--------------------------------------------------------------------------|----------------------------------------------------------------------------------------------------|
| <ul> <li>← → ♂ ⋒ ≅ deiparent.det.nsw.edu.au/#/create-parent</li> <li>Create Parent/Legal Guardian a ccount</li> <li>Parent/Legal Guardian (Your details)</li> </ul>                                                                                                    | Q ☆ D □ ■ : Please note that all fields marked with an (*) are required. | பெற்றோர் / சட்டரீதியான பாதுகாவலர்* இணையக்<br>கணக்கை உருவாக்குதல்                                                                                                    |
| Given Name/ First Name*  As per the identity document, e.g., passport.  Family Name/ Last Name/ Surname*  Click here only if your passport or birth certificate does not have a family name, last name or surname Date of Birth*  DD/MM/YYYY  Gender*  Male Female Country of Birth*  Please select  Nationality*  Please select  Do you have a current Passport, ImmiCard, Titre de Voyage, Document for Travel to Australia (DFTTA) or PLO | 56 Evidence Card?*                                                       | <ul> <li>இணையவழி விண்ணப்பிப்பதற்காக ஒரு பெற்றோர் /<br/>சட்டரீதியான பாதுகாவலரை (முக்கிய பராமரிப்பாளர்) பதிவு<br/>செய்யவும். (கூடுதல் பெற்றோர் அல்லது நேரடி உறவினர்கள்<br/>விண்ணப்ப கட்டத்தில் பின்னர் சேர்க்கப்படலாம்)<br/>*சட்டரீதியான பாதுகாவலர் என்பது உள்துறை அமைச்சு அல்லது NSW கல்வித்<br/>துறையால் அங்கீகரிக்கப்பட்ட பாதுகாவலர் / பராமரிப்பாளரை<br/>உள்ளடக்கவில்லை</li> <li>கடவுச்சீட்டில் (passport) இருக்கும் பெயர்(களை) உள்ளிடவும்.</li> <li>அடையாள ஆவணத்தைப் பதிவேற்றவும்.</li> </ul> |
| Ves No<br>Identity document type *                                                                                                    |                                                                          | • நடசத்தாரக் குறியீடு(ீ) கொண்ட அனைத்துப் பகுதிகளையும்<br>பூர்த்தி செய்ய வேண்டியது அவசியம்.                                                                                                    |

NSW GOVERNMENT

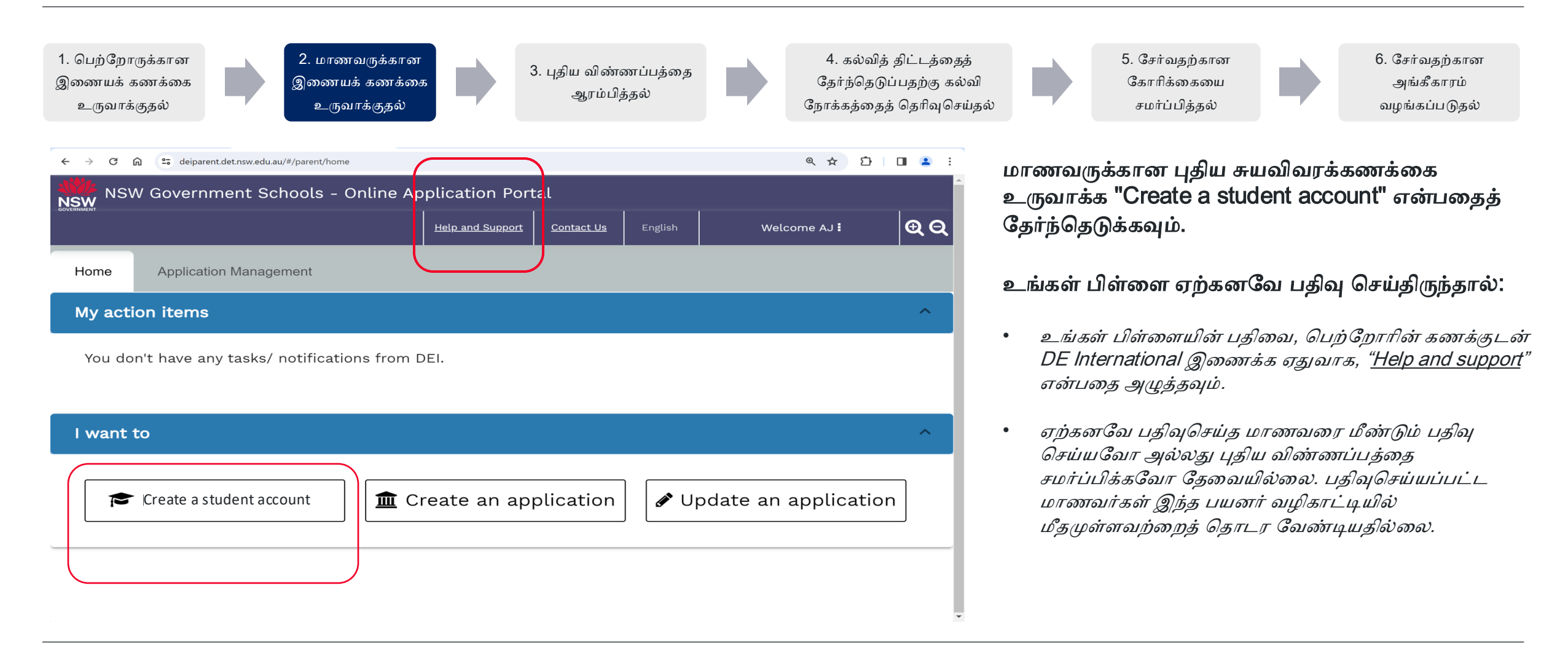

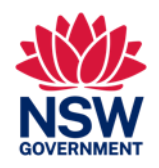

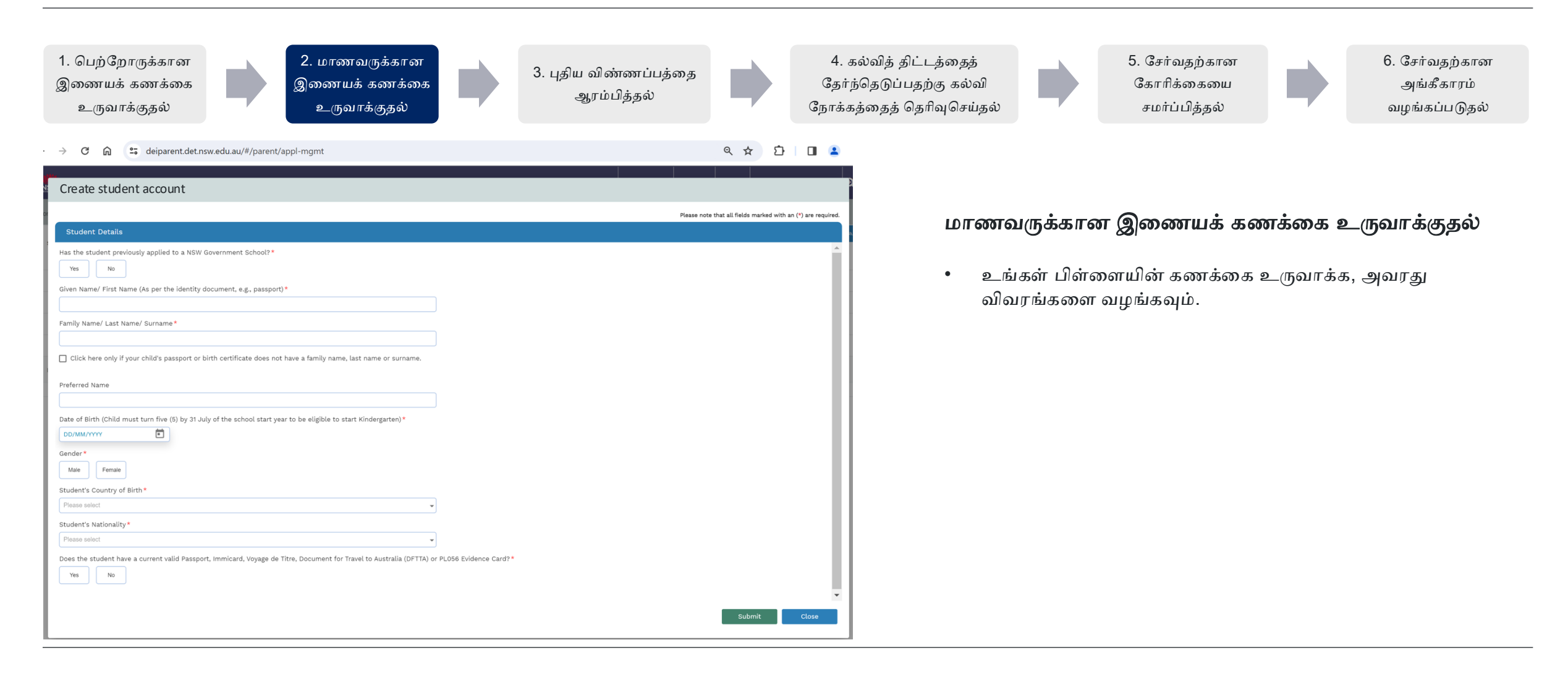

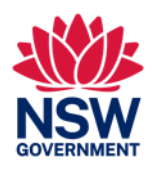

இந்த வழிகாட்டல் கையேடு NSW அரசுப் பள்ளியில் சேர்வதற்கு விண்ணப்பிக்கும் தற்காலிக வதிவிட உரிமையுள்ள மாணவர்களுக்கானது

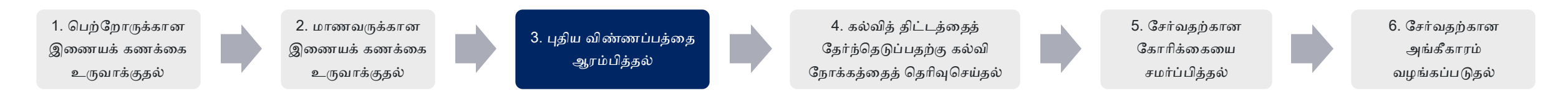

|           | W Government Schools -                   | Online Application Por            | tal                 |         |                    |                           |
|-----------|------------------------------------------|-----------------------------------|---------------------|---------|--------------------|---------------------------|
|           |                                          | Help and Support                  | t <u>Contact Us</u> | English | Welcome AJ 🖥       | ଢ଼ୡ                       |
| Home      | Application Management                   |                                   |                     |         |                    |                           |
| Select Al | ll Search by student number, applicatior | number, given name or family name | Application Status  |         | + 0                | Create student<br>account |
|           |                                          |                                   | All                 | •       |                    |                           |
| > [       | Mia Tester (2182541)                     |                                   |                     |         | 節                  | Ð                         |
| > C       | Youa Tester (2185890)                    |                                   |                     |         | Create New Applica | ation                     |
|           |                                          |                                   |                     |         |                    |                           |
|           |                                          |                                   |                     |         |                    |                           |
| Items pe  | er page: 10 🔹                            |                                   |                     |         | 1 – 4 of 4 🛛 🔍     | >                         |
|           |                                          |                                   |                     |         |                    |                           |

### உங்கள் குழந்தைக்கான புதிய விண்ணப்பத்தை தொடங்குதல்

- 'Application Management' என்பதன் மேல் அழுத்தவும்
- உங்கள் பிள்ளையின் பெயரை அடையாளம் காணவும்
- 'Create new application' அதாவது 🕞 என்பதன் மேல் அழுத்தவும்

ஒரு நேரத்தில் ஒரு வரைவு(draft) விண்ணப்பத்தை மட்டுமே சேமிக்க முடியும்.

### ஏதேனும் பிழை விட்டுவிட்டீர்களா?

ை மாணவர் விவரங்களையும் விண்ணப்பங்களையும் அழித்துவிட்டு மீண்டும் உருவாக்கலாம். இதற்கு 'delete' 🏦 என்பதைப் பயன்படுத்துங்கள்

### ஏற்கனவே பதிவுசெய்திருந்தால்:

- உங்கள் பிள்ளையின் பதிவை, பெற்றோரின் கணக்குடன் DE International இணைக்க ஏதுவாக, "Help and support" என்பதை அழுத்தவும்.
- ஏற்கனவே பதிவுசெய்த மாணவரை மீண்டும் பதிவு செய்யவோ அல்லது புதிய விண்ணப்பத்தை சமர்ப்பிக்கவோ தேவையில்லை. பதிவுசெய்யப்பட்ட மாணவர்கள் இந்த பயனர் வழிகாட்டியில் மீதமுள்ளவற்றைத் தொடர வேண்டியதில்லை.

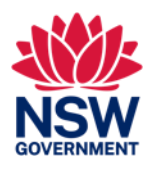

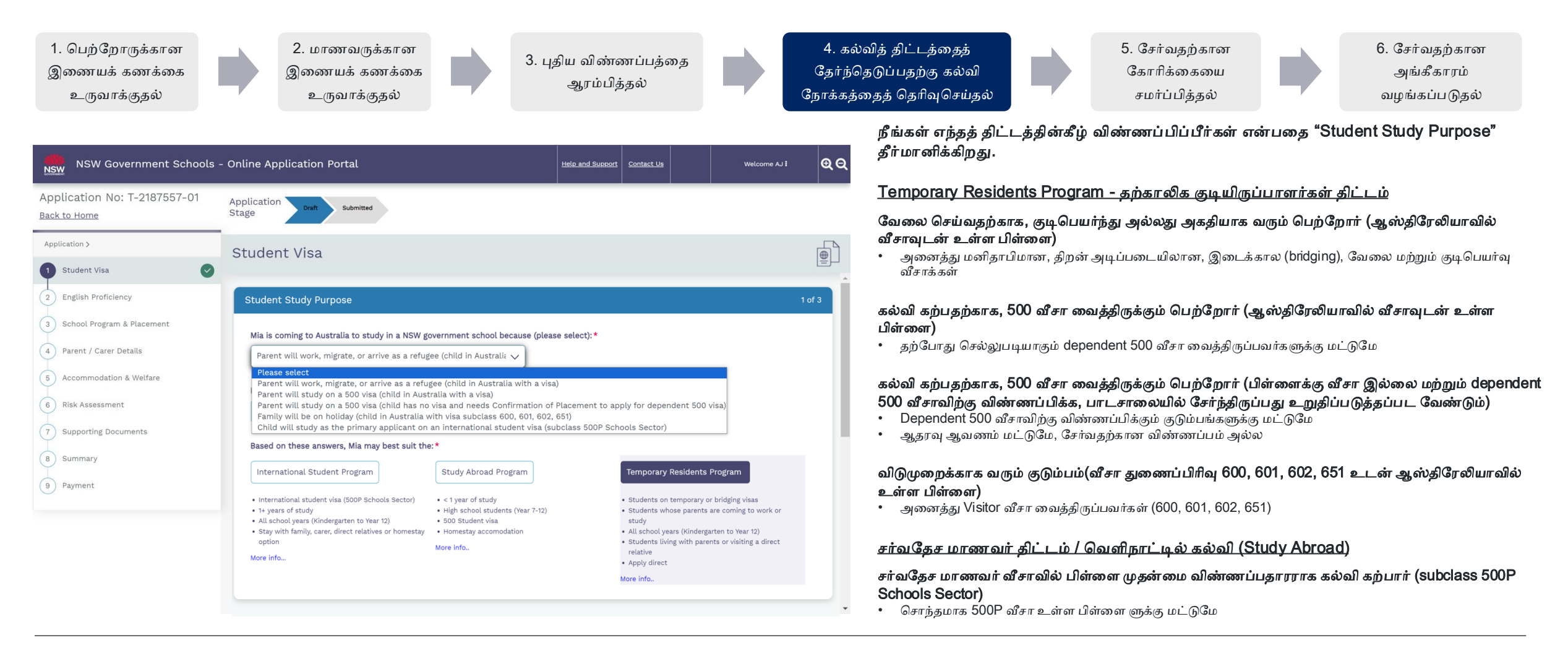

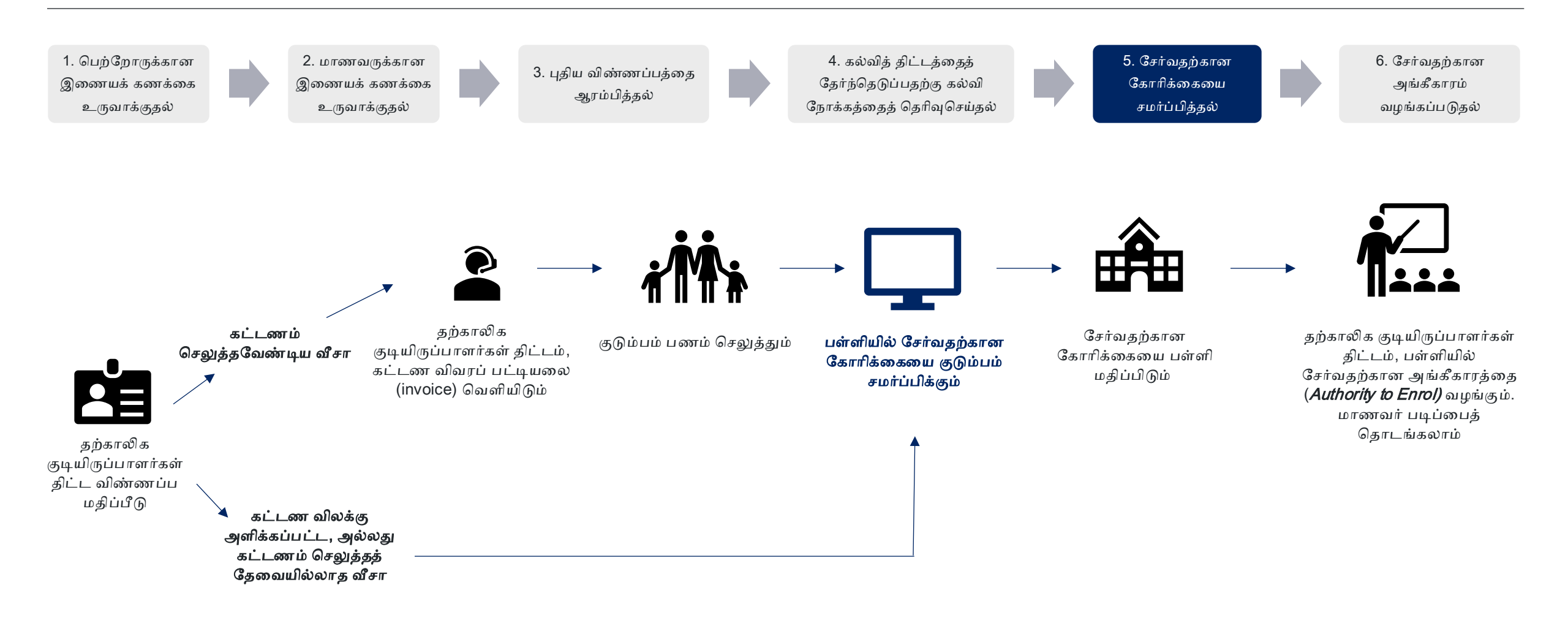

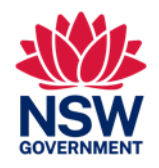

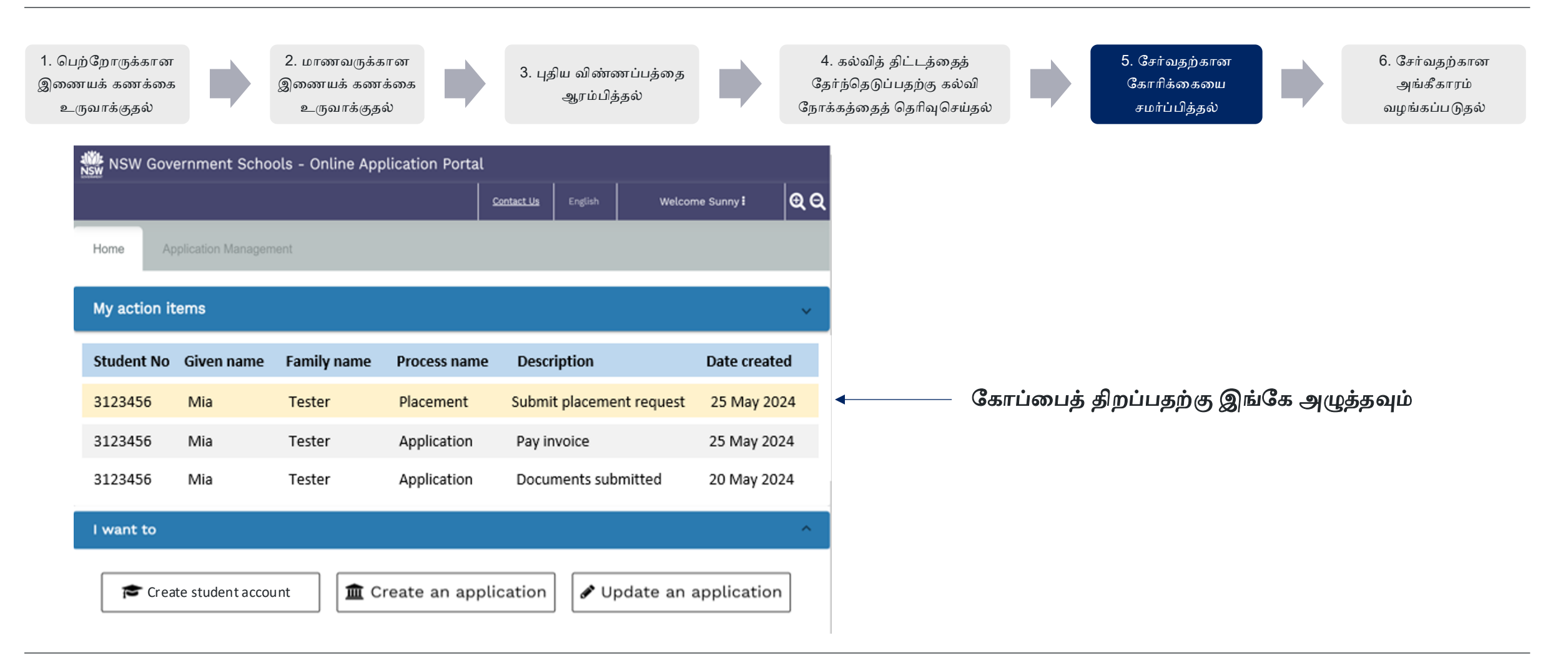

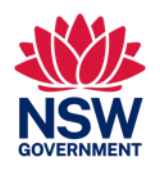

இந்த வழிகாட்டல் கையேடு NSW அரசுப் பள்ளியில் சேர்வதற்கு விண்ணப்பிக்கும் தற்காலிக வதிவிட உரிமையுள்ள மாணவர்களுக்கானது

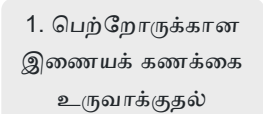

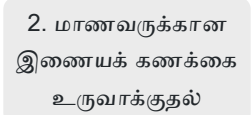

3. புதிய விண்ணப்பத்தை ஆரம்பித்தல்

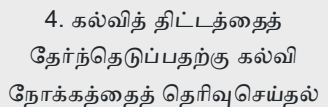

5. சேர்வதற்கான கோரிக்கையை சமர்ப்பித்தல் 6. சேர்வதற்கான அங்கீகாரம் வழங்கப்படுதல்

| ient 10. 2158508 (i                                                                                                    | DRTest DRFam)                                                                                                    |                                                                                        |            | Status: Op |
|----------------------------------------------------------------------------------------------------|----------------------------------------------------------------------------------------------------|----------------------------------------------------------------------------------------|------------|------------|
| application to enrol your chil<br>can now submit a school pla                                                                                                  | d in a NSW government school with the Temp<br>cement request for your child. Please comple                                                                                                    | oorary Residents Program has been assessed.<br>Ite the School Placement Request below. |            |            |
| itudent Details                                                                                                    |                                                                                                    |                                                                                        |            |            |
| Family Name                                                                                                    | DRFam                                                                                                    | Given Name                                                                             | DRTest     |            |
| Date of birth                                                                                                    | 12/11/2015                                                                                                    | Gender                                                                                 | Female     |            |
| Passport No                                                                                                    | 123456789                                                                                                    | Passport expiry                                                                        | 31/12/2023 |            |
| Passport issued                                                                                                    | India                                                                                                    | Visa class                                                                             | BC         |            |
| Visa subclass                                                                                                    | 100                                                                                                    | Visa expiry                                                                            | 08/03/2029 |            |
| Australian residential<br>address                                                                                                    | 100 Ontario St,100 Ontario St,Onta                                                                                                    | rio,FL,2000                                                                            |            |            |
| lubmit Placement Request<br>Proposed start date (will                                                                                                    | be confirmed by the school during int                                                                                                    | erview)                                                                                |            |            |
| ubmit Placement Request<br>Proposed start date (will<br>03/12/2023<br>Proposed school grade ()                                                                 | L be confirmed by the school during int                                                                                                    | erview)<br>interview)                                                                  |            |            |
| ubmit Placement Request<br>Proposed start date (will<br>03/12/2023<br>Proposed school grade (                                                                  | Lee confirmed by the school during int                                                                                                    | erview)<br>interview)<br>*                                                             |            |            |
| ubmit Placement Request Proposed start date (will 03/12/2023 Proposed school grade ( My local schools )                                                        | L be confirmed by the school during int                                                                                                    | erview)<br>interview)<br>ducation schools 🔿 Hospital schools                           |            |            |
| Proposed start date (will<br>03/12/2023<br>Proposed school grade (<br>My local schools ()<br>Find schools close to you                                         | L be confirmed by the school during int will be confirmed by the school during Intensive English Centres O Distance E r home address. Find out more                                                                         | erview) v ducation schools                                                             |            |            |
| Proposed start date (will<br>03/12/2023<br>Proposed school grade (<br>My local schools Close to you<br>Select a school in your li                              | L be confirmed by the school during int                                                                                                    | erview)<br>interview)<br>v<br>ducation schools () Hospital schools                     |            |            |
| Ubmit Placement Request Proposed start date (will 03/12/2023 Proposed school grade (r ) My fecal schools  Find schools close to you Select a school in your li | Le confirmed by the school during int                                                                                                    | erview)<br>interview)<br>w<br>ducation schools<br>Kospital schools                     |            |            |
| Ubmit Placement Request Proposed start date (will 03/12/2023 Proposed school grade ( 0 My local schools  Find schools close to you Select a school in your li  | Le confirmed by the school during int<br>will be confirmed by the school during<br>will be confirmed by the school during<br>Intensive English Centres O Distance E<br>r home address. Find out more<br>ocal catchment zone | erview)<br>interview)<br>ducation schools O Hospital schools                           |            |            |
| ubmit Placement Request Proposed start date (will 03/12/2023 Proposed school grade ( My local schools () Find schools close to you Select a school in your b   | I be confirmed by the school during int  will be confirmed by the school during will be confirmed by the school during Intensive English Centres O Distance E r home address. Find out more ocal catchment zone             | arview)<br>interview)<br>ducation schools O Hospital schools                           |            |            |

சேர்வதற்கான கோரிக்கையை உங்கள் பள்ளிக்கு சமர்ப்பித்தல். பின்வருவனவற்றை தேர்ந்தெடுங்கள்:

- உத்தேச தொடக்க தேதி
- உத்தேச தரம்
- பள்ளி வகை (பள்ளி, IEC, தொலைதூரக் கல்வி, மருத்துவமனை நோயாளி)
- கீழ்தோன்றும் பட்டியலில் இருந்து, கற்க விரும்பும் பள்ளி

### ஏதேனும் பிழை விட்டுவிட்டீர்களா?

- சமர்ப்பிக்கப்பட்ட கோரிக்கைகள் நீங்கள் தேர்ந்தெடுத்த பள்ளிக்குச் செல்லும்
- கோரிக்கைகளை ஏற்க வேண்டாம் என்ற முடிவை பள்ளிகள் எடுக்கலாம்:
  - உங்கள் கோரிக்கையை ஏற்றுக்கொள்ள வேண்டாம் என்று நீங்கள் அவர்களிடம் கேட்கலாம். இதையடுத்து, பள்ளியில் சேர்வதற்கான புதிய கோரிக்கையை சமர்ப்பிப்பதற்கான தெரிவு உங்களுக்கு வழங்கப்படும்.

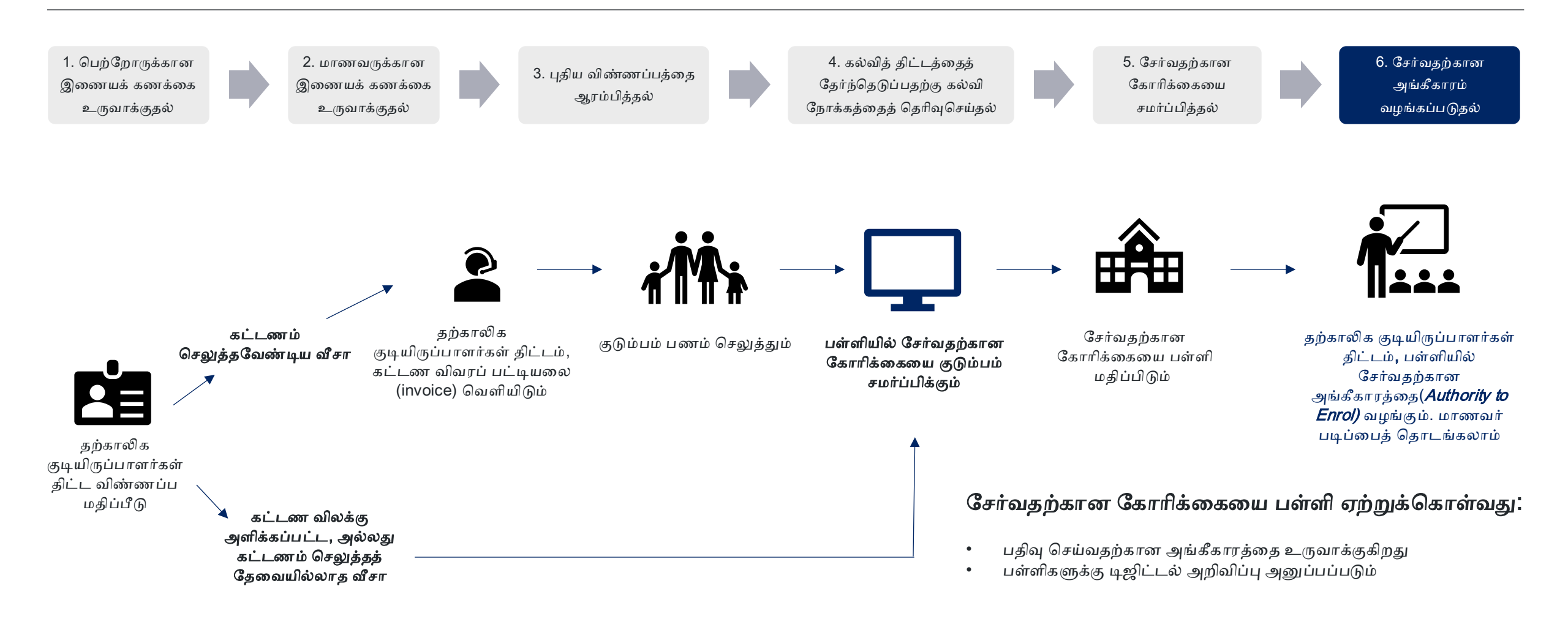

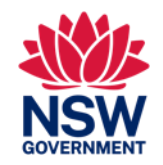

இந்த வழிகாட்டல் கையேடு NSW அரசுப் பள்ளியில் சேர்வதற்கு விண்ணப்பிக்கும் தற்காலிக வதிவிட உரிமையுள்ள மாணவர்களுக்கானது

#### <u>தகவல்</u>

#### தற்காலிக குடியிருப்பாளர்கள் திட்டம் பற்றிய தகவலை நான் எங்கே பெறலாம்?

தற்காலிக குடியிருப்பாளர்கள் திட்டம் மற்றும் விண்ணப்பித்தல் பற்றிய தகவல்களை, இங்கே பெறலாம்: <u>https://www.deintemational.nsw.edu.au/study-options/study-programs/temporary-residents</u>

#### <u>இணையக்கணக்கை உருவாக்குதல்</u>

#### NSW அரசுப் பள்ளிகளின் இணையவழி விண்ணப்ப தளத்தை (Online Application Portal) எவ்வாறு அணுகுவது?

https://www.deinternational.nsw.edu.au/ வழியாக மட்டுமே விண்ணப்பிக்கவும். அல்லது https://deiparent.det.nsw.edu.au வழியாக உள்நுழையவும். உங்கள் பெற்றோர் கணக்கை நீங்கள் உருவாக்கியவுடன்: உங்கள் மின்னஞ்சல் முகவரிதான் உங்கள் பயனர் பெயர்(usemame)

#### இணையக்கணக்கை செயல்படுத்துவதற்கான மின்னஞ்சலை என்னால் கண்டுபிடிக்க முடியவில்லை, நான் என்ன செய்ய வேண்டும்?

உங்கள் மின்னஞ்சலின் "junk" அல்லது "spam" பகுதிகளைப் பார்வையிடவும். உங்களால் இன்னும் அதைக் கண்டுபிடிக்க முடியவில்லை என்றால், எங்களைத் தொடர்பு கொள்ளவும்: <u>https://deintemational.atlassian.net/servicedesk/customer/portal/2</u> ஊடாக உதவி கோரவும்

#### ஏற்கனவே NSW அரசுப் பள்ளிகளில் பதிவு செய்யப்பட்ட அல்லது சேர்க்கப்பட்ட மாணவர்களை நான் கொண்டிருந்தால் என்ன செய்வது? நான் எப்படி பதிவு செய்வது?

பெற்றோர் சுயவிவரக் கணக்கை உருவாக்கி, ஏற்கனவே உள்ள பதிவை உங்கள் கணக்குடன் இணைக்க, உங்களது மற்றும் உங்கள் குழந்தையின் கடவுச்சீட்டுடன் (passport) ™Help and support"-ஐ தொடர்பு கொள்ளவும்.

#### <u>விண்ணப்பித்தல்</u>

#### இணையவழி விண்ணப்பத்தை எவ்வாறு சமர்ப்பிப்பது?

நீங்கள் முதலில் பெற்றோருக்கான இணையக் கணக்கை உருவாக்க வேண்டும். பின்னர் மாணவருக்கான கணக்கை உருவாக்க வேண்டும். பின்னர் "Create new application' என்பதைத் தேர்ந்தெடுக்கவும்.

#### நான் ஏற்கனவே 6 நவம்பர் 2023க்கு முன் காகித விண்ணப்பத்தை சமர்ப்பித்திருந்தால் என்ன செய்வது?

நீங்கள் ஏற்கனவே காகித விண்ணப்பத்தை சமர்ப்பித்திருந்தால், அது எங்களின் தற்போதைய செயலாக்க நேரத்தின்படி பரிசீலிக்கப்படும். அந்த தேதிக்குப் பிறகு விண்ணப்பங்கள் இணையவழி சமர்ப்பிக்கப்பட்டிருக்க வேண்டும்.

#### சேர்க்கை(Placement) மற்றும் சேர்வதற்கான அங்கீகாரம்(Authority to Enrol)

#### சேர்வதற்கான கோரிக்கையைச் சமர்ப்பிக்க பள்ளிகளை எவ்வாறு தொடர்புகொள்வது?

உங்கள் விண்ணப்பம் சமர்ப்பிக்கப்பட்டு, தற்காலிக குடியிருப்பாளர்கள் திட்டத்தால் அங்கீகரிக்கப்பட்ட பிறகு: சேர்வதற்கான கோரிக்கையை இணையவழி அனுப்புவதற்கான அறிவுறுத்தலைப் பெறுவீர்கள். பின்னர் ஒரு நேர்காணலுக்காக பள்ளி உங்களை தொடர்பு கொள்ளும்.

#### நான் எங்கே உதவி பெற முடியும்?

இணையவழி விண்ணப்ப தளம் (Online Application Portal) குறித்த உதவிக்கு, எங்கள் ஆதரவுக் குழுவைத் தொடர்பு கொள்ளவும்: https://deintemational.atlassian.net/servicedesk/customer/portal/2